# NAT en statische NAT configureren op de RV160 en RV260

#### Doel

Dit document toont hoe u netwerkadresomzetting (NAT) en statische NAT op de RV160 en RV260 moet configureren.

# Inleiding

In een netwerk, wordt elk apparaat toegewezen zijn eigen intern IP adres. Ze volgen vaak een patroon van 10.x.x, 172.16.x.x - 172.31.x.x of 192.168.x.x. Deze adressen zijn alleen zichtbaar binnen een netwerk, tussen apparaten, en worden als privé beschouwd. Er zijn miljoenen locaties die dezelfde pool van interne IP-adressen hebben als uw bedrijf. Het maakt niet uit, ze worden alleen binnen hun eigen privénetwerk gebruikt zodat er geen conflict is.

Alleen WAN-adressen (Wide Area Network) kunnen op het internet met elkaar praten. Elk WAN-adres moet uniek zijn. Om apparaten in een netwerk informatie via het internet te kunnen verzenden en ontvangen, moet u een router aan de rand van uw netwerk hebben die Netwerkadresomzetting (NAT) kan uitvoeren.

Een router ontvangt een WAN-adres via een Internet Service Provider (ISP). De router komt met NAT-mogelijkheid die verkeer verlaat vanuit het netwerk, het privéadres vertaalt naar het openbare WAN-adres en het via het internet stuurt. Het doet het omgekeerde wanneer je verkeer ontvangt.

Dit werd ingesteld omdat er niet genoeg permanente IPv4 adressen beschikbaar zijn voor alle apparaten in de wereld. Het voordeel van NAT is dat het extra beveiliging biedt door het gehele interne netwerk effectief te verbergen achter dat ene unieke openbare IP-adres.

De interne IP-adressen blijven vaak hetzelfde, maar als ze een tijdje niet op de stekker zijn aangesloten, op een bepaalde manier zijn geconfigureerd of als ze naar een fabrieksstandaard worden hersteld, is dat mogelijk niet het geval. U kunt het interne IP-adres configureren om hetzelfde te blijven, door het statische Dynamic Host Configuration Protocol (DHCP) te configureren op de RV160 en RV260.

Openbare IP-adressen blijven evenmin hetzelfde, tenzij u betaalt om een statisch openbaar IP-adres door uw ISP te hebben. Veel bedrijven betalen voor deze service, zodat hun werknemers en klanten een betrouwbaarder verbinding hebben met hun servers (web, mail, VPN, enzovoort).

Statische NAT-kaarten een één-op-één vertaling van de privé IP-adressen aan de openbare IP-adressen toe. Het creëert een vaste vertaling van privéadressen naar de openbare adressen. Dit betekent dat je een gelijk aantal openbare adressen nodig hebt als privéadressen. Dit is handig wanneer een apparaat van buiten het netwerk toegankelijk moet zijn.

Klik hier om te leren hoe u Policy NAT kunt configureren op de RV160 en RV260.

### Toepasselijke apparaten

RV160

RV260

#### Softwareversie

1.0.0.13

#### Inhoud

- 1. <u>Netwerkadresomzetting (NAT) configureren</u>
- 2. <u>Statische NAT configureren</u>
- 3. <u>Conclusie</u>

# Netwerkadresomzetting (NAT) configureren

Stap 1. Meld u aan bij het webgebaseerde hulpprogramma van uw router. De standaardwaarden voor gebruikersnaam en wachtwoord zijn cisco/cisco.

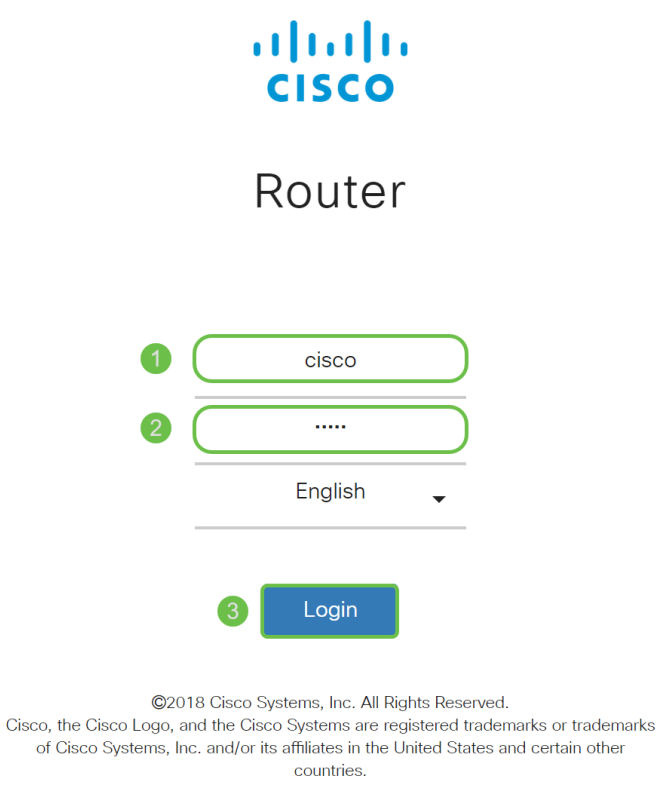

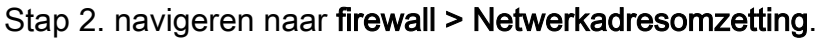

| đ.                                    | LAN               |
|---------------------------------------|-------------------|
| Ş                                     | Wireless          |
| N N N N N N N N N N N N N N N N N N N | Routing           |
|                                       | Firewall 1        |
|                                       | Basic Settings    |
|                                       | Access Rules      |
| $\bigcirc$                            | Network Address 2 |
|                                       | Static NAT        |
|                                       | Port Forwarding   |
|                                       | Port Triggering   |
|                                       | Policy NAT        |
|                                       | Session Timeout   |
|                                       | DMZ Host          |
| ŧ                                     | VPN               |
|                                       | Security          |
| T                                     | QoS               |

Stap 3. In de *NAT*-tabel selecteert u **NAT inschakelen** om NAT voor die interfaces in te schakelen. NAT is standaard ingeschakeld.

| Ne | etwork Ad  | dress Translation (NAT) | Apply Cancel |
|----|------------|-------------------------|--------------|
|    | Interfaces | Enable NAT              |              |
|    | WAN        |                         |              |
|    | USB        | R                       |              |
|    |            |                         |              |
|    |            |                         |              |

Stap 4. Klik op **Toepassen** om uw instellingen op te slaan.

| Ν | etwork Ad  | dress Translation (NAT) | Apply | Cancel |
|---|------------|-------------------------|-------|--------|
|   | Interfaces | Enable NAT              |       |        |
|   | WAN        | $\checkmark$            |       |        |
|   | USB        |                         |       |        |
|   |            |                         |       |        |

# Statische NAT configureren

Stap 1. Navigeer naar **firewall > Static NAT**. De *statische NAT*-pagina wordt geopend.

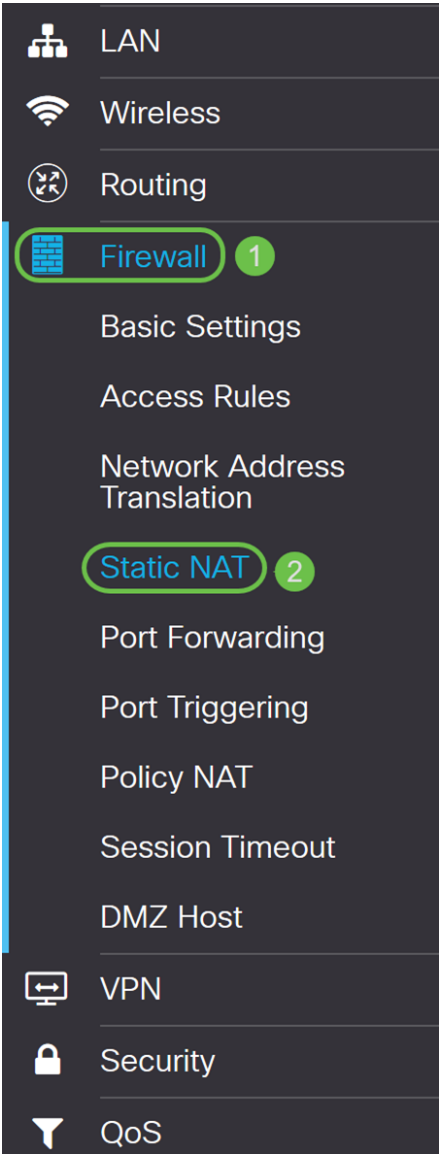

Stap 2. In de *Statische NAT-tabel* klikt u op het **Plus-**pictogram om een statische NAT toe te voegen.

| Static NAT                                  | Apply Cancel                                   |
|---------------------------------------------|------------------------------------------------|
| Static NAT Table                            | ^                                              |
| 🕒 🕝 🏛 Service Management                    |                                                |
| Enable Private IP Range Begins Public IP Ra | Range<br>nge Begins Length Services Interfaces |

Stap 3. Controleer het aanvinkvakje **Enable** om het statische NAT in te schakelen. Dit is standaard ingeschakeld.

| S | tati   | c NAT     |                         |                        |                 |          | Apply Cancel |
|---|--------|-----------|-------------------------|------------------------|-----------------|----------|--------------|
| : | Statio | c NAT Tab | le                      |                        |                 |          | ^            |
|   | +      | <b>đ</b>  | Service Management      |                        |                 |          |              |
|   |        | Enable    | Private IP Range Begins | Public IP Range Begins | Range<br>Length | Services | Interfaces   |
|   |        |           |                         |                        | 1               | HTTP     | V WAN V      |

Stap 4. Voer het beginnende interne IP-adresbereik in dat u aan het openbare WAN in kaart zult brengen. In dit voorbeeld, zullen we slechts één privé IP adres kiezen dat aan één enkel openbaar IP adres wordt toegewezen. **192.168.2.100** is ingevoerd in het veld *Private IP-bereik*.

**Opmerking:** U kunt in het beginnende IP-adresbereik van een Virtual Local Area Network (VLAN) invoeren om een volledig VLAN aan één enkel openbaar IP-adres of een VLAN aan een reeks openbare IP-adressen in kaart te brengen.

| Static NAT                     |                        |                 |          | Apply     | Cancel |
|--------------------------------|------------------------|-----------------|----------|-----------|--------|
| Static NAT Table               |                        |                 |          |           | ^      |
| 🕂 📝 🗑 Service Management       |                        |                 |          |           |        |
| Enable Private IP Range Begins | Public IP Range Begins | Range<br>Length | Services | Interface | 6      |
| □                              |                        | 1               | HTTP     | VAN V     |        |

Stap 5. Voer het beginnende IP-adres van het WAN IP-adresbereik in dat door uw ISP wordt verstrekt. U kunt een VLAN in kaart brengen naar één of meerdere adressen die door de ISP zijn geleverd. In dit voorbeeld, zullen we één enkel openbaar IP adres in gaan dat het privé IP adres in kaart zal brengen.

Opmerking: Neem het WAN IP-adres van de router in dit bereik niet op.

| Static NAT                     |                        |                 |          | Apply     | Cancel |
|--------------------------------|------------------------|-----------------|----------|-----------|--------|
| Static NAT Table               |                        |                 |          |           | ^      |
| 🕂 📝 💼 Service Management       |                        |                 |          |           |        |
| Enable Private IP Range Begins | Public IP Range Begins | Range<br>Length | Services | Interface | s      |
| □ 🗹 192.168.2.100              | 128.                   | 1               | HTTP     | ✓ WAN ✓   |        |
|                                |                        |                 |          |           |        |

Stap 6. Voer in het veld *Lengte bereik* het aantal IP-adressen in het bereik in. De bereik moet niet groter zijn dan het aantal geldige IP-adressen. Om één enkel adres in kaart te brengen, ga 1 in. Het bereik is van 1 tot 30.

| Static   | NAT      |                         |                        |                 |          | Appl       | y Cancel |
|----------|----------|-------------------------|------------------------|-----------------|----------|------------|----------|
| Static N | NAT Tabl | e                       |                        |                 |          |            | ^        |
| + @      | 2 🖻      | Service Management      |                        |                 |          |            |          |
| 0 6      | Enable   | Private IP Range Begins | Public IP Range Begins | Range<br>Length | Services | Inte       | erfaces  |
|          | 3        | 192.168.2.100           | 128.                   | 1               | HTTP     | <b>~</b> W | AN 🗸     |
|          |          |                         |                        |                 |          |            |          |

Stap 7. Selecteer het type service in de vervolgkeuzelijst om van toepassing te zijn op de statische NAT. In dit voorbeeld gebruiken we de standaardwaarde van HTTP.

| 🛃 ululu i<br>cisco i | RV260W-routerA0D021     |                        |        | All Traffic<br>BGP<br>DNS-TCP                                        | ^ | ~     | 9     | 6   | C   |
|----------------------|-------------------------|------------------------|--------|----------------------------------------------------------------------|---|-------|-------|-----|-----|
| Static NAT           |                         |                        |        | DNS-TCP<br>DNS-UDP<br>ESP<br>FTP                                     |   | Apply |       | Can | cel |
| Static NAT Table     | 9                       |                        |        | HTTP<br>HTTPS                                                        |   |       |       |     | ^   |
| + 🕜 🏛                | Service Management      |                        | Range  | ICMP Destination Unreachable<br>ICMP Ping Reply<br>ICMP Ping Request |   |       |       |     |     |
| Enable               | Private IP Range Begins | Public IP Range Begins | Length | ICMP Redirect Message<br>ICMP Router Advertisement                   |   | Inter | faces | 1   |     |
|                      | 192.168.2.100           | 128.                   | 1      | НТТР                                                                 | ~ | WA    | N 🗸   |     |     |

Stap 8. Selecteer de interface die u wilt gebruiken in de vervolgkeuzelijst. We kiezen WAN als onze interface.

| Stat | ic NAT     |                         |                        |                 |          | Apply Cancel |
|------|------------|-------------------------|------------------------|-----------------|----------|--------------|
| Stat | ic NAT Tab | ble                     |                        |                 |          | ^            |
| +    | <b>đ</b>   | Service Management      |                        |                 |          |              |
| 0    | Enable     | Private IP Range Begins | Public IP Range Begins | Range<br>Length | Services | Interfaces   |
|      | <b>S</b>   | 192.168.2.100           | 128.                   | 1               | HTTP     | V WAN V      |
|      |            |                         |                        |                 |          | WAN<br>USB   |

Stap 9. Klik op Toepassen.

| Static NAT     |                         |                        |                 |          | Apply Cancel |
|----------------|-------------------------|------------------------|-----------------|----------|--------------|
| Static NAT Tab | le                      |                        |                 |          | *            |
| + 🕜 🏛          | Service Management      |                        |                 |          |              |
| Enable         | Private IP Range Begins | Public IP Range Begins | Range<br>Length | Services | Interfaces   |
|                | 192.168.2.100           | 128.                   | 1               | HTTP     | VAN V        |
|                |                         |                        |                 |          |              |

Stap 10. (Optioneel) Als u een nieuwe service wilt configureren of toevoegen, klikt u op de knop **Servicebeheer...** 

| S | tati   | c NAT      |                         |                        |                 |          | Apply Cancel |
|---|--------|------------|-------------------------|------------------------|-----------------|----------|--------------|
| : | Statio | : NAT Tab  | le                      |                        |                 |          | ^            |
|   | +      | <b>e</b> 1 | Service Management      |                        |                 |          |              |
|   |        | Enable     | Private IP Range Begins | Public IP Range Begins | Range<br>Length | Services | Interfaces   |
|   |        |            | 192.168.2.100           | 128.                   | 1               | HTTP     | V WAN V      |

Stap 1. (Optioneel) De pagina *Service Management* wordt geopend. In de *Tabel voor services* klikt u op het pictogram **Plus** om een nieuwe service toe te voegen of een rij te selecteren en vervolgens klikt u op de **knop Pad en Pen** om de bestaande service te configureren. De volgende velden zijn:

Naam van de toepassing - Naam van de betekening of kennisgeving

Protocol - Selecteer het Layer 4-protocol dat de service gebruikt in de vervolgkeuzelijst.

Port Start/ICMP Type/IP Protocol - Voer de poortnummers in die voor deze service zijn gereserveerd. Het bereik loopt van 1-65535.

Port End-of-life details - laatste nummer van de poort, gereserveerd voor deze service. Het bereik loopt van 1-65535.

| S | erv    | ice Management                                                                                                    | Apply Cancel | Back                                |                    |   |
|---|--------|----------------------------------------------------------------------------------------------------|--------------|-------------------------------------|--------------------|---|
|   | +<br>1 | <ul><li>Image: Image: Image:</li></ul> | Protocol     | Port Start/ICMP Type/IP<br>Protocol | Port End/ICMP Code | ^ |
|   |        | All Traffic                                                                                                    | ALL          |                                     |                    |   |
|   |        | BGP                                                                                                    | ТСР          | 179                                 | 179                |   |
|   |        | DNS-TCP                                                                                                    | ТСР          | 53                                  | 53                 |   |
|   |        | DNS-UDP                                                                                                    | UDP          | 53                                  | 53                 |   |
|   |        | ESP                                                                                                    | IP           | 50                                  |                    |   |
|   |        | FTP                                                                                                    | TCP          | 21                                  | 21                 |   |
|   |        | НТТР                                                                                                    | ТСР          | 80                                  | 80                 | ~ |
|   |        |                                                                                                    |              |                                     |                    |   |

Stap 12 (optioneel) Klik op **Toepassen** om uw wijzigingen aan te brengen.

| Serv | ice Management | Apply Cancel | Back                                |                    |   |  |  |
|------|----------------|--------------|-------------------------------------|--------------------|---|--|--|
| +    | + 🕜 🖮 🚣 🚣      |              |                                     |                    |   |  |  |
|      | Name           | Protocol     | Port Start/ICMP Type/IP<br>Protocol | Port End/ICMP Code | ^ |  |  |
|      | All Traffic    | ALL          |                                     |                    |   |  |  |
|      | BGP            | ТСР          | 179                                 | 179                |   |  |  |
|      | DNS-TCP        | ТСР          | 53                                  | 53                 |   |  |  |
|      | DNS-UDP        | UDP          | 53                                  | 53                 |   |  |  |
| D    | ESP            | IP           | 50                                  |                    |   |  |  |
|      | FTP            | ТСР          | 21                                  | 21                 |   |  |  |
|      | HTTP           | ТСР          | 80                                  | 80                 | ~ |  |  |
|      |                |              |                                     |                    |   |  |  |

# Conclusie

U dient nu met succes NAT en Static NAT op RV160 en RV260 te hebben geconfigureerd.